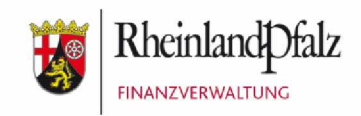

# Benutzerhandbuch

# **FinDrive-RLP**

Web-Anwendung

#### Dokumenthistorie

| Version | Datum      | Status              | Autor(en)                      | Erläuterungen                                                                                                    |
|---------|------------|---------------------|--------------------------------|----------------------------------------------------------------------------------------------------|
| 0.1     | 27.06.2023 | Entwurf             | EDV-Team der Au-<br>ßenprüfung |                                                                                                    |
|         | 04.04.2024 | Aktuali-<br>sierung | EDV-Team der Au-<br>ßenprüfung | Tz. 3: Anpassung BMF-Schreiben<br>Tz. 4: Möglichkeit Passwort anzuzeigen;<br>Benachrichtigungsfunktion und dem ein-<br>deutigen Zuordnungsmerkmal |
|         |            |                     |                                |                                                                                                    |
| 1.0     | TT.MM.JJJJ | Final               |                                |                                                                                                    |
|         |            |                     |                                |                                                                                                    |
|         |            |                     |                                |                                                                                                    |
|         |            |                     |                                |                                                                                                    |
|         |            |                     |                                |                                                                                                    |
|         |            |                     |                                |                                                                                                    |

zuletzt gespeichert am: 09.04.2024 von: EDV-Team der Außenprüfung

| <u>1</u>            | Allgemeines4                                                                   |
|---------------------|--------------------------------------------------------------------------------|
| <u>2</u>            | Kontaktdaten bereitstellen und E-Mail-Adresse verifizieren6                    |
| <u>3</u><br>beachte | <u>Welche Dateien können übertragen werden? Was ist bei Ordnern zu</u><br>en?8 |
| <u>4</u>            | Ablauf bei der Bereitstellung von Daten9                                       |
| <u>5</u>            | Ablauf beim Abruf von Dateien17                                                |
| <u>6</u>            | Checkliste bei Problemen mit Transfers19                                       |

1

## Allgemeines

Die **Datenaustauschplattform FinDrive-RLP** ist eine Web-Anwendung und ermöglicht den Außendiensten sowie dem Arbeitsbereich der Bußgeld- und Strafsachenstelle den einfachen und sicheren Austausch vertraulicher Informationen durch die verschlüsselte Ablage von Dateien und Nachrichten auf dem Server des Landeszentrums für Datenverarbeitung (LZfD) der Oberfinanzdirektion Karlsruhe. Es wurde ein Kooperationsvertrag mit der Steuerverwaltung Rheinland-Pfalz geschlossen.

Diese Dateien können mit einem Kennwort abgerufen werden. Die Empfängerin / der Empfänger und die Absenderin / der Absender werden über die Vorgänge auf dem Server per E-Mail informiert.

Bei der Ersteinrichtung erfolgt die Überprüfung der verwendeten E-Mail-Adresse. Die Gültigkeitsdauer dieser Verifizierung ist abhängig von den Cookie-Einstellungen des verwendeten Browsers. Nach Ablauf der Gültigkeitsdauer verlangt das System bei der nächsten Anmeldung eine erneute Verifizierung. Eine neue Verifizierung ist auch bei einer Änderung der E-Mail-Adresse oder einem Wechsel des Browsers erforderlich.

Ein für den Zugriff zu vergebendes Kennwort fordert mindestens 1 Sonderzeichen, 1 Ziffer und muss mindestens 10 Zeichen umfassen.

Um die Funktionsweise der Web-Anwendung zu verdeutlichen, sind nachfolgend die beiden Abläufe dargestellt:

- Tz. 4: Ablauf bei der Bereitstellung von Dateien: S. 9 16
- Tz. 5: Ablauf beim Abruf von Dateien: S. 17 18

Die Web-Anwendung kann mit einem aktuellen Browser über die nachfolgende Adresse aufgerufen werden:

http://findrive.rlp.de

#### Startseite von FinDrive-RLP:

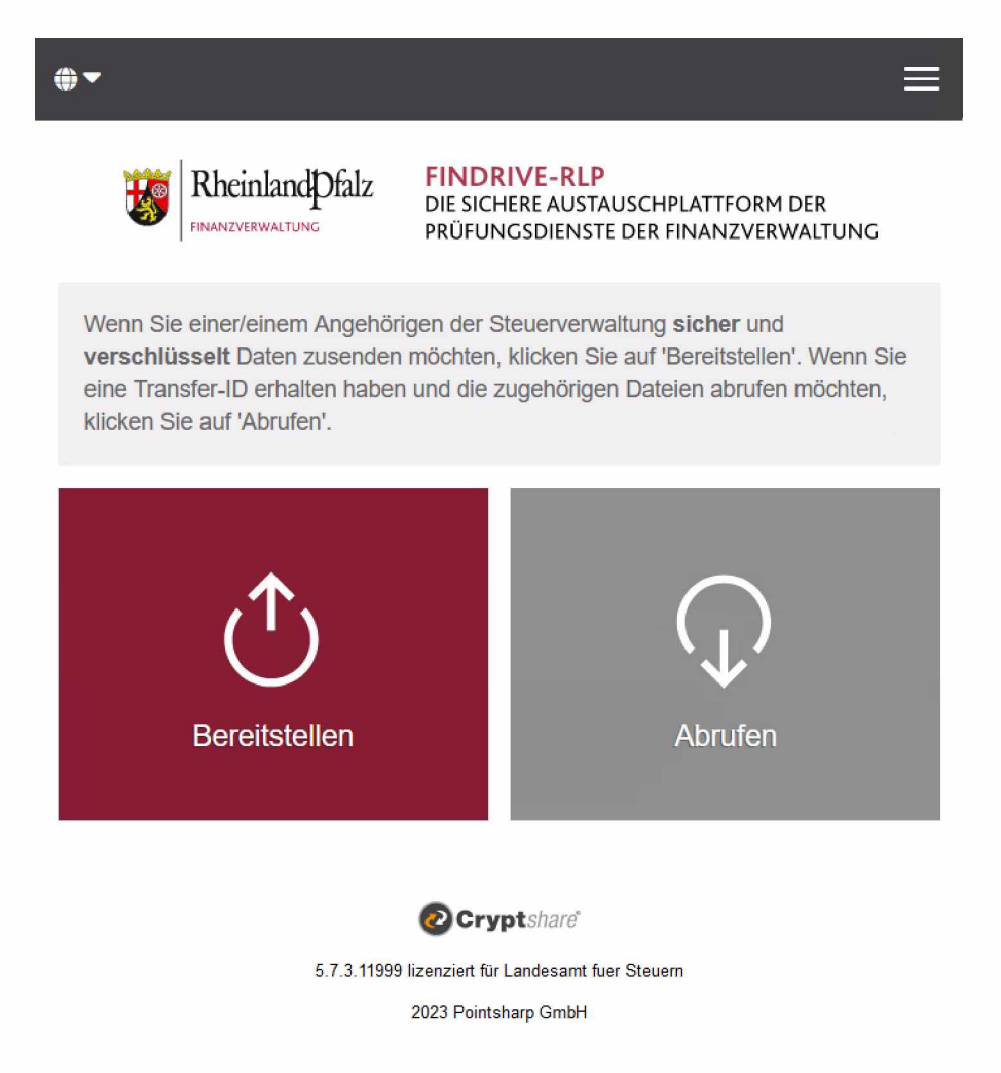

Über das Globus-Symbol oben links können Sie bei Bedarf die Spracheinstellung ändern (Englisch/Deutsch).

Mit der Schaltfläche (Burgermenü) oben rechts können Sie ein Menü aufrufen, um das Benutzerhandbuch, das Impressum und die Nutzungsbestimmungen anzuzeigen.

Die beiden großen Schaltflächen in der Mitte benutzen Sie zum <Bereitstellen> von Daten an Angehörige der Steuerverwaltung bzw. zum <Abrufen> von Daten, die Ihnen von einer Angehörigen / einem Angehörigen der Steuerverwaltung zur Verfügung gestellt wurden.

## 2 Kontaktdaten bereitstellen und E-Mail-Adresse verifizieren

Klicken Sie auf <Bereitstellen>.

Anschließend erscheint das Fenster "Ihre Kontaktdaten":

| <b>()</b> •            |                                                    |                                                                                  | ≡              |
|------------------------|----------------------------------------------------|----------------------------------------------------------------------------------|----------------|
|                        | Rheinland Dfalz<br>FINANZVERWALTUNG                | FINDRIVE-RLP<br>DIE SICHERE AUSTAUSCHPLATTFORM<br>PRÜFUNGSDIENSTE DER FINANZVERV | DER<br>WALTUNG |
| Ihre Ko                | ontaktdaten                                        |                                                                                  |                |
| Bitte gebe<br>Empfänge | en Sie Ihre Kontaktdate<br>er zusenden, sodass die | n ein. Das System wird diese Daten o<br>eser mit Ihnen in Kontakt treten kann    | dem            |
| Name                   |                                                    |                                                                                  |                |
|                        |                                                    |                                                                                  |                |
| Telefon                |                                                    |                                                                                  |                |
|                        |                                                    |                                                                                  |                |
| E-Mail                 |                                                    |                                                                                  |                |
| □ Ich ak               | zeptiere die Nutzungsk                             | pestimmungen 🖸                                                                   |                |
| < Zurüc                | ck                                                 |                                                                                  | Weiter >       |

Bitte füllen Sie die Textfelder [Name], [Telefon] und [E-Mail] aus, bestätigen Sie die Nutzungsbedingungen und klicken auf <Weiter>.

Diese Kontaktdaten werden der Empfängerin / dem Empfänger in den jeweiligen E-Mails über Benachrichtigungen zu dem Transfer mitgeteilt.

Sie werden nun auf das nächste Fenster "E-Mail-Verifizierung erforderlich" weitergeleitet. Bitte lassen Sie dieses Browserfenster geöffnet und wechseln Sie in Ihre E-Mail-Anwendung.

Sie erhalten eine E-Mail mit einem Verifizierungscode auf die angegebene E-Mail-Adresse. Notieren oder kopieren Sie diesen "Verifizierungscode" und wechseln Sie zurück zum Browser. Tragen Sie den Code in das Textfeld [Verifizierung] ein.

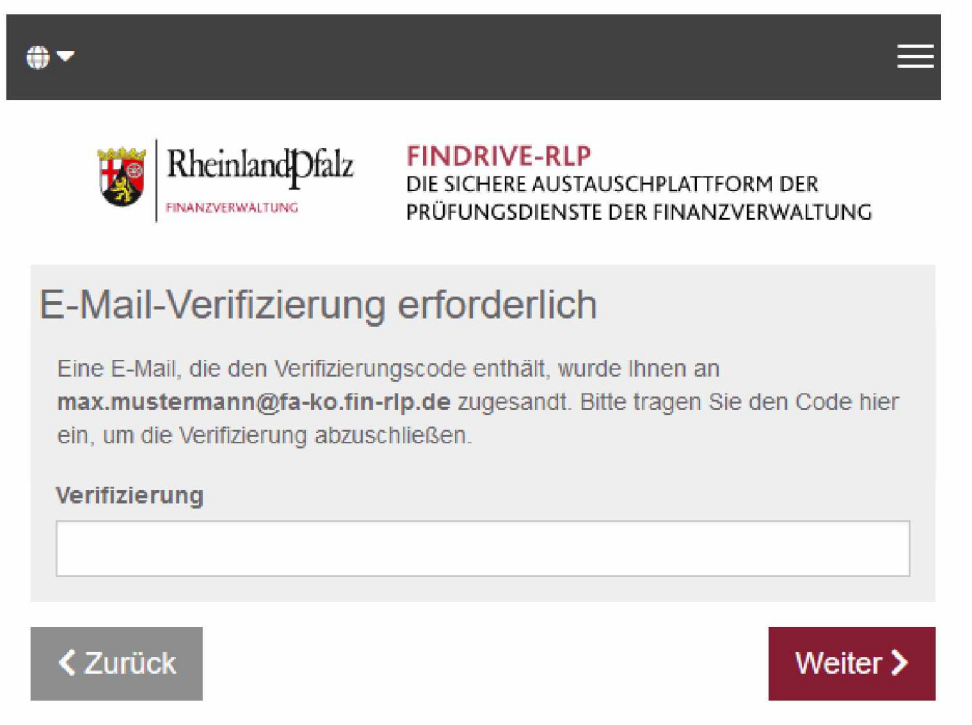

Bestätigen Sie mit < Weiter>. Die Verifizierung ist damit abgeschlossen.

# 3 Welche Dateien können übertragen werden? Was ist bei Ordnern zu beachten?

Sie können über die **Datenaustauschplattform FinDrive-RLP** nahezu beliebig viele Dateien übertragen. Die Maximalgröße des gesamten Transfervolumens wird in der Anwendung angezeigt.

Möchten Sie einen oder mehrere Ordner mit ggf. Unterverzeichnissen bereitstellen, erstellen Sie bitte auf Ihrem PC eine Archiv-Datei, z.B. ZIP-Datei oder RAR-Datei. Das Archiv darf nicht verschlüsselt werden, da die Datei ansonsten aus Sicherheitsgründen automatisch abgewiesen wird.

Sie können gängige Dokumenten- und Tabellenformate übertragen sowie die entsprechend den "Ergänzenden Informationen zur Datenträgerüberlassung" – <u>BMF-Schreiben IV D 2-S</u> <u>0316/21/10001:002, 2024/0184201</u> vom 11.03.2024 – zulässigen Dateiformate.

Bitte beachten Sie die Checkliste unter <u>Tz. 6</u>, falls bei einem Datentransfer Probleme auftreten.

# 4 Ablauf bei der Bereitstellung von Daten

Rufen Sie die Web-Anwendung unter <u>http://findrive.rlp.de</u> auf und klicken Sie auf <Bereitstellen>.

Geben Sie die Adresse der Empfängerin / des Empfängers der Steuerverwaltung an. Es können nur Adressen mit der Endung "*@fa-….fin-rlp.de*" verwendet werden. Mehrere E-Mail-Adressen trennen Sie durch ein Komma oder Leerzeichen.

Über die Schaltflächen <CC> und <BCC> können Sie weitere E-Mail-Adressen mit der Endung "@fa-....fin-rlp.de" hinzufügen.

|                                                                                       |                                                                             |                   |               | Ξ     |   |
|---------------------------------------------------------------------------------------|-----------------------------------------------------------------------------|-------------------|---------------|-------|---|
| Rheinland Dfalz                                                                       | FINDRIVE-RLP<br>DIE SICHERE AUSTAUSCHPLATTFO<br>PRÜFUNGSDIENSTE DER FINANZV | ORM DI<br>/ERWA   | ER<br>LTUN    | IG    |   |
| Ihre Kontaktdaten                                                                     |                                                                             |                   |               |       |   |
| Senden als                                                                            |                                                                             |                   |               |       |   |
|                                                                                       |                                                                             | ľ                 | ×             | •     |   |
| Empfänger<br>Geben Sie die E-Mail-Adressen<br>von E-Mail-Adressen aus einer einfügen. | der Empfänger ein. Sie können au<br>externen Quelle mittels der Zwisch      | uch eil<br>nenabl | ne Lis<br>age | ste   |   |
| An                                                                                    |                                                                             | Cc                |               | Bcc   | Ì |
|                                                                                       |                                                                             |                   |               |       | J |
| Zurück                                                                                |                                                                             |                   | Weit          | ter > |   |

Bitte erstellen Sie im nächsten Fenster eine vertrauliche Nachricht für die Empfängerin / für den Empfänger. Diese wird ebenfalls verschlüsselt und damit sicher übertragen. Klicken Sie oben rechts auf die Schaltfläche <Hinzufügen>, geben Sie Ihre Nachricht ein und klicken auf <Speichern>.

|                                                                   | ≡                                                                                          |
|-------------------------------------------------------------------|--------------------------------------------------------------------------------------------|
| Rheinland Pfalz                                                   | FINDRIVE-RLP<br>DIE SICHERE AUSTAUSCHPLATTFORM DER<br>PRÜFUNGSDIENSTE DER FINANZVERWALTUNG |
| Vertrauliche Nachrid                                              | cht hinzufügen                                                                             |
| Neben der Benachrichtigungs-E<br>vertrauliche Nachricht zu dem Tr | -Mail an die Empfänger müssen Sie hier eine<br>ransfer hinzufügen.                         |
|                                                                   | 🔊 Hinzufügen >                                                                             |
| Dateien hinzufügen                                                |                                                                                            |
| Das maximale Transfervolumen                                      | beträgt 30.0 GB                                                                            |
|                                                                   | Ĵ<br>Drag & Drop                                                                           |
|                                                                   | Durchsuchen                                                                                |
| <b>&lt;</b> Zurück                                                | Weiter >                                                                                   |

Dateien können Sie durch Klick auf die Schaltfläche <Durchsuchen> oder per ,Drag & Drop' hinzufügen.

Bereits hinzugefügte Dateien werden angezeigt. Bei Bedarf können Sie einzelne hinzugefügte Dateien wieder entfernen. Wenn Sie die Dateien und die Nachricht hinzugefügt haben, klicken Sie auf <Weiter>.

|                                                                                                    | ≡                                                                          |
|----------------------------------------------------------------------------------------------------|----------------------------------------------------------------------------|
| RheinlandDfalz<br>FINANZVERWALTUNG FINDU                                                                                           | RIVE-RLP<br>HERE AUSTAUSCHPLATTFORM DER<br>NGSDIENSTE DER FINANZVERWALTUNG |
| Transferoptionen                                                                                                    | Empfängersprache                                                           |
| 19.04.2024                                                                                                    | Deutsch ×                                                                  |
| Benachrichtigungsoptione<br>Bereitstellung per E-Mail bestätigen<br>Über Abruf der Dateien benachricht<br>Sicherheitseinstellungen | igen                                                                       |
| Bitte notieren Sie das Passwort oder I<br>um es hinterher den Empfängern mit                                                       | kopieren Sie es in die Zwischenablage,<br>zuteilen.                        |
| • Passwort generieren                                                                                                    | Passwort                                                                   |
| Passwort eingeben                                                                                                    | 9da#kcVHkz 🕼 C <sup>1</sup>                                                |

In den "Transferoptionen" können Sie das [Ablaufdatum] bestimmen. Mit Ablauf dieses Datums werden die Dateien von der **Datenaustauschplattform FinDrive-RLP** gelöscht. Als Standard ist die maximale Dauer von 28 Tagen vorgegeben.

Im Bereich "Benachrichtigungsoptionen" können Sie wählen, ob Sie eine Bestätigung über die Bereitstellung des Transfers und/oder über den Abruf der Daten per E-Mail erhalten möchten. Wenn Sie auf eine Vielzahl von systembedingten Mails verzichten möchten, können Sie diese Haken entfernen. Unabhängig von den ausgewählten Benachrichtigungsoptionen erhalten Sie vom System nach Ablauf der Aufbewahrungszeit für den betroffenen Transfer per E-Mail eine Zusammenfassung zum Abruf der Daten.

| Guten Tag,                                                               |                                                                                           |
|--------------------------------------------------------------------------|-------------------------------------------------------------------------------------------|
| Sie haben am Tansfer per FinDrive-RLP S                                  | Server https://test.findrive.rlp.de/ durchgeführt.                                        |
| Die Aufbewahrungsfrist für diesen Transfer ist inzwischen abgelaufen und | die Dateien wurden gelöscht.                                                              |
| Alle Empfanger                                                           | Transferdetails                                                                           |
|                                                                          | Versandt am:                                                                              |
|                                                                          | FinDrive-RLP: FinDrive-RLP                                                                |
| Alle Dateien Empfangen                                                   | Diese Empfänger haben alle Dateien<br>aus dem Transfer heruntergeladen oder<br>angesehen. |
| Für weitere Informationen klicken Sie bitte dieser                       | Lick: FinDrive-RLP Dokumentation                                                          |
| Diese Nachricht wurde auto                                               | matisch erzeugt                                                                           |

Abschließend legen Sie das Passwort fest:

- "Passwort generieren": Das System erstellt ein individuelles Passwort gemäß den Kennwortrichtlinien.
- "Passwort eingeben": Sie können selbst ein Passwort vergeben. Infofelder unterstützen Sie bei der Einhaltung der Kennwortrichtlinien:
  - o Minimum 10 Zeichen, maximale Länge 50 Zeichen
  - o Mindestens ein Großbuchstabe und ein Kleinbuchstabe
  - o Mindestens ein Sonderzeichen
  - Mindestens eine Ziffer
  - o Keine Leerzeichen
  - o Beide Eingabefelder müssen übereinstimmen

| <ul> <li>Passwort generieren</li> <li>Passwort eingeben</li> </ul> | Passwort Uiederholung              | über das Kontextmenü (re.<br>Maustaste) kann das<br>Passwort angezeigt werden: |
|--------------------------------------------------------------------|------------------------------------|--------------------------------------------------------------------------------|
|                                                                    | Passwortsicherheit<br>Sehr Schwach | Passw <u>o</u> rt anzeigen                                                     |
|                                                                    | \$%! 123 ABC abc<br>min. 10        | Π                                                                              |

Das Passwort muss persönlich übermittelt werden (nicht per E-Mail).

#### Hinweis:

Bitte notieren/kopieren Sie das Passwort! Sie können das Passwort zu keinem späteren Zeitpunkt mehr einsehen.

Mit einem Mausklick auf <Weiter> gelangen Sie in das nächste Fenster.

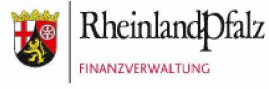

FINDRIVE-RLP DIE SICHERE AUSTAUSCHPLATTFORM DER PRÜFUNGSDIENSTE DER FINANZVERWALTUNG

## Empfängerbenachrichtigung

| Betreff                                                                                                    |
|----------------------------------------------------------------------------------------------------|
| Datei(en) von der Steuerverwaltung RLP wurden bereitgestellt                                                                                                    |
| Nachricht                                                                                                    |
| ∑<\B I U S   X ⊡   ← →   1 = :=                                                                                                    |
| Guten Tag,                                                                                                    |
| hat Ihnen vertrauliche Daten zur Verfügung gestellt. Sie können diese bis zum<br>24.07.2023 abrufen. Nach Ablauf der Frist werden die Daten automatisch vom<br>Server gelöscht. |
| Die Übertragung erfolgt verschlüsselt.                                                                                                    |
|                                                                                                    |
|                                                                                                    |
|                                                                                                    |
|                                                                                                    |
|                                                                                                    |
| ✓ Zurück                                                                                                    |

In der Empfängerbenachrichtigung können Betreff und Text angepasst werden. Bitte geben Sie im Betreff ein eindeutiges Zuordnungsmerkmal an (bei Betriebsprüfungen z.B. die Prüfungsnummer; alternativ der Prüfername).

<u>Bitte beachten Sie</u>: Diese Nachricht wird als unverschlüsselte E-Mail an die Steuerverwaltung übertragen und sollte daher <u>nicht</u> für vertrauliche Mitteilungen benutzt werden. Für diese Zwecke steht die Funktion "Vertrauliche Nachricht hinzufügen" zur Verfügung.

Das Hochladen der Daten wird über < Transfer starten> ausgelöst.

Der Statusbalken zeigt Ihnen den Fortschritt an.

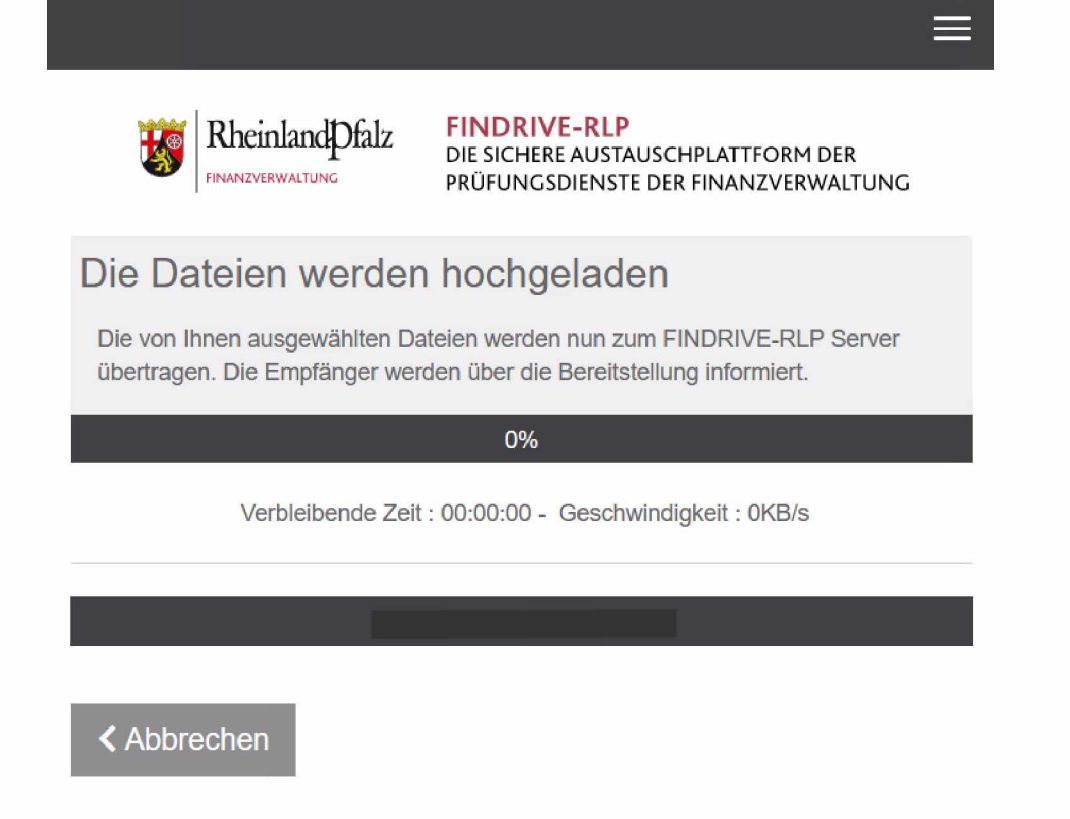

Anschließend erfolgt die "Verarbeitung auf dem Server":

- Prüfung Dateityp
- Virenprüfung
- Verschlüsselung für die Ablage auf der Datenaustauschplattform FinDrive-RLP

Sollten eine oder mehrere Dateien aus Sicherheitsgründen blockiert werden, so wird die folgende Nachricht angezeigt:

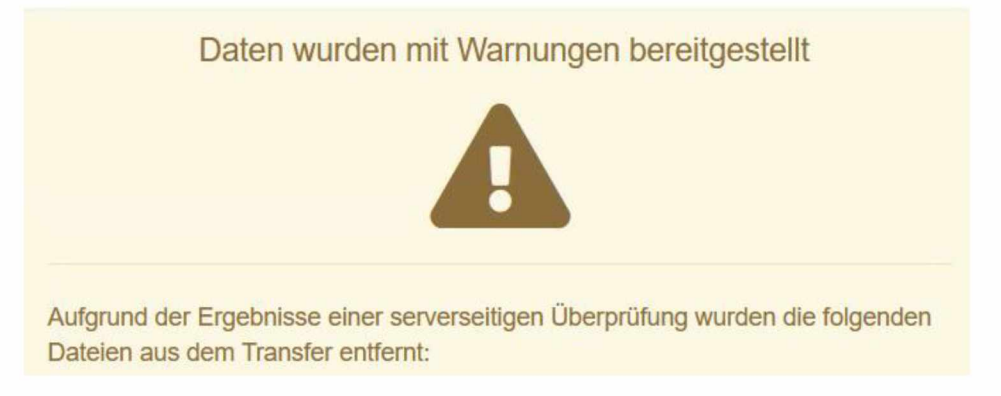

Hinweis:

Enthält ein Archiv ein unzulässiges Dateiformat, wird die gesamte Archivdatei aus dem Transfer entfernt. Sie können sich in diesem Fall über das Pfeilsymbol neben der Archivbezeichnung die einzelnen unzulässigen Dateien anzeigen lassen.

Nach Abschluss des Transfers wird Ihnen eine Zusammenfassung der Transferdetails im Browserfenster angezeigt. Sie können diese Übersicht mit den Druckoptionen Ihres Browsers ausdrucken/speichern sowie die vertrauliche Nachricht herunterladen (später nicht mehr einsehbar). Das Passwort wird in der Zusammenfassung nicht angezeigt.

Bei Bedarf können Sie einen <Neuen Transfer starten> oder den aktuellen Transfer <Zurückziehen>.

Zusätzlich erhalten Sie eine Bestätigung per E-Mail, wenn Sie diese Option nicht abgewählt haben.

Auch hier haben Sie bei Bedarf die Möglichkeit, den Transfer über die Schaltfläche <Zurückziehen> zurückzuziehen.

| Tracking-ID: 20230626-115731-ID8WW | 9sy        |                              |
|------------------------------------|------------|------------------------------|
| Ablaufdatum                        | 24.07.2023 | Zurückziehen                 |
| Bereitstellungsdatum               | 26.06.2023 | Diesen Transfer zurückziehen |

Wählen Sie die Option "Zurückziehen", wird Ihr Browser geöffnet. Durch einen Mausklick auf <Ja> wird der Transfer von der **Datenaustauschplattform FinDrive-RLP** gelöscht. Die Empfängerin / der Empfänger wird darüber informiert, ein Download der Daten ist nicht mehr möglich. Sie bekommen im nächsten Fenster die Bestätigung angezeigt.

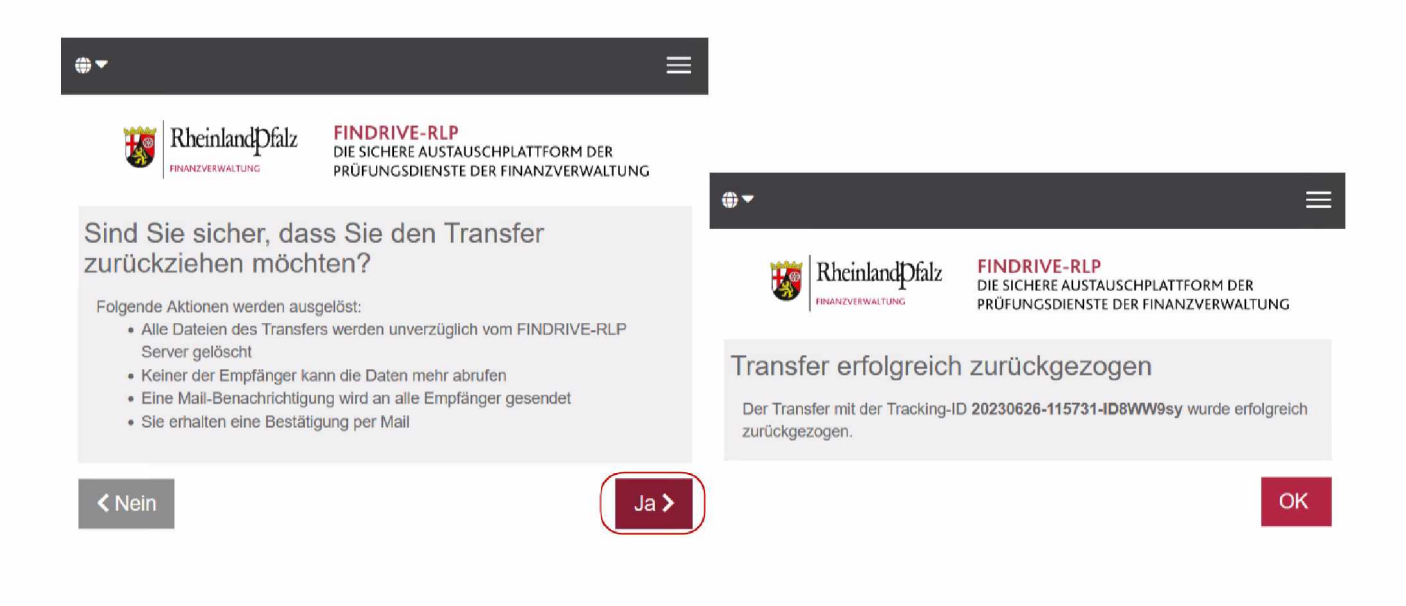

Werden die Dateien von der Empfängerin / vom Empfänger heruntergeladen, erhalten Sie eine E-Mail zum "Transferabruf".

<u>Bitte beachten Sie:</u> Es handelt sich um eine informelle Nachricht. Daraus lässt sich nicht schließen, dass die Empfängerin / der Empfänger die Dateien vollständig heruntergeladen und / oder gespeichert hat.

Bei Erreichen des Ablaufdatums werden die Daten automatisch von der **Datenaustauschplattform FinDrive-RLP** gelöscht. Dazu erhalten Sie eine Benachrichtigung per E-Mail, die außerdem eine Zusammenfassung der Downloads enthält; Dateinamen werden aus Sicherheitsgründen nicht angezeigt.

#### Hinweis:

FinDrive-RLP wird täglich zwischen 5:30 und 7:00 Uhr aktualisiert. Bitte verzichten Sie in dieser Zeitspanne darauf, Transfers durchzuführen.

## 5 Ablauf beim Abruf von Dateien

Stellt eine Angehörige / ein Angehöriger der Steuerverwaltung Daten auf der **Datenaustauschplattform FinDrive-RLP** für Sie bereit, erhalten Sie eine Benachrichtigung per E-Mail. Es werden die Kontaktdaten der Absenderin / des Absenders angezeigt. Über die dort hinterlegte E-Mail-Adresse darf nur nach vorheriger Absprache und bei Vorlage einer entsprechenden Einwilligung außerhalb der Cloud kommuniziert werden. Das Passwort wird Ihnen von der Absenderin / dem Absender auf separatem Wege mitgeteilt (nicht per E-Mail).

Über die Schaltfläche <Dateien abrufen> wird die **Datenaustauschplattform FinDrive-RLP** in Ihrem Browser geöffnet. Hier können Sie den Transfer abrufen.

Wird die automatische Weiterleitung auf externe Links von Ihrem System blockiert, können Sie den Link für den Download im Bereich "Transferdetails" kopieren und in Ihren Browser einfügen. Mit der Schaltfläche <Antworten> können Sie Daten und Nachrichten verschlüsselt bereitstellen (vgl. Tz. 4).

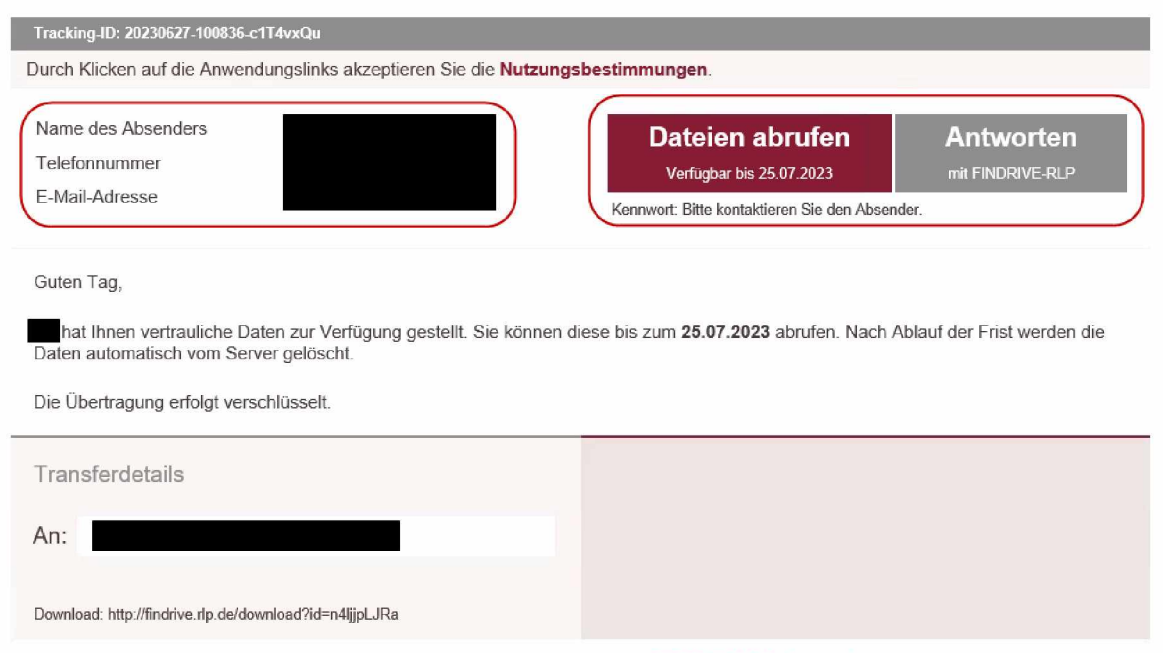

Für weitere Informationen klicken Sie bitte diesen Link: FINDRIVE-RLP Dokumentation

|                                                                             | =                                                                                              |
|-----------------------------------------------------------------------------|------------------------------------------------------------------------------------------------|
| Rheinland<br>FINANZVERWALTUNG                                               | alz FINDRIVE-RLP<br>DIE SICHERE AUSTAUSCHPLATTFORM DER<br>PRÜFUNGSDIENSTE DER FINANZVERWALTUNG |
| Transfer abrufer<br>Bitte geben Sie das Pass<br>mitgeteilt hat.<br>Passwort | n – Passwort<br>wort ein, das Ihnen der Absender für diesen Transfer                           |
|                                                                             |                                                                                                |
|                                                                             | Weiter >                                                                                       |

Geben Sie das Passwort ein und bestätigen Sie mit <Weiter>. Nach fünf Fehlversuchen wird die Eingabe für 60 Minuten gesperrt. Auf die Möglichkeit der Anzeige des Passworts wird hingewiesen (s. Seite 12).

In dem folgenden Fenster haben Sie mehrere Optionen:

- <Alle Dateien als ZIP herunterladen>
- Über das Pfeilsymbol werden alle Dateien einzeln angezeigt und können jeweils separat heruntergeladen werden.
- <Antworten>, um über die Datenaustauschplattform FinDrive-RLP Nachrichten und Dateien verschlüsselt an die Absenderin / den Absender zu übertragen.

|               | RheinlandDfalz                           | FINDRIVE-RLP<br>DIE SICHERE AUSTAUSCHPLATTFORM DER<br>PRÜFUNGSDIENSTE DER FINANZVERWALTUNG |
|---------------|------------------------------------------|--------------------------------------------------------------------------------------------|
| Absender      |                                          | Datei(en) von der Steuerverwaltung RLP wurden bereitgestellt                               |
|               |                                          | Allen Antworten                                                                            |
| Gesendet:     | 27.06.2023 10:10                         |                                                                                            |
| Empfänger     |                                          |                                                                                            |
| An :          |                                          |                                                                                            |
| Cc:           |                                          |                                                                                            |
| Geschätzte Gr | n als ZIP herunterladen<br>öße: <13.3 KB | ▼                                                                                          |

Nach Abschluss der Downloads können Sie das Fenster des Browsers schließen.

#### Hinweis:

FinDrive-RLP wird täglich zwischen 5:30 und 7:00 Uhr aktualisiert. Bitte verzichten Sie in dieser Zeitspanne darauf, Transfers durchzuführen.

# 6 Checkliste bei Problemen mit Transfers

Sie haben ein Problem mit einem Datentransfer über FinDrive-RLP? Bitte überprüfen Sie zunächst die folgenden möglichen Ursachen / Fehlerquellen:

A) Upload / Verarbeitung auf dem Server dauert sehr lange / bricht ab

- a) Volumen der zu übertragenden Dateien prüfen
  - ▶ maximale Größe des Transfers 30 GB
  - ▶ maximale Größe Archivdateien unkomprimiert 100 GB
  - ▶ maximale Anzahl Dateien (einschließlich Inhalt Archive) 30.000
- b) Verbindungsqualität prüfen

Langsame Datenverbindungen behindern bzw. Unterbrechungen der Datenverbindungen während dem Upload verhindern einen Datentransfer

c) Browser / Browser-Einstellungen prüfen

Folgende Browser werden in der jeweiligen aktuellen Version unterstützt

- Microsoft Edge
- Mozilla Firefox
- Google Chrome
- Apple Safari

Einstellungen oder Browser Add-Ons, welche die Möglichkeiten von Javascript einschränken, können während des Upload-Vorgangs zu Fehlern führen. B) Transfer wird nicht abgeschlossen oder es wird eine Fehlermeldung nach Verarbeitung der Daten auf dem Server ausgegeben

- ► Meldung "Dateien werden verschlüsselt..." wird dauerhaft angezeigt
- Meldung "Alle Dateien wurden aus dem Transfer entfernt. Der Transfer wird nicht gespeichert."
- Meldung "Durch die Vorverarbeitung wurden folgende Dateien aus dem Transfer entfernt: …"

Format / Aufbau der zu übertragenden Dateien prüfen

- ► Folgende Formate/Dateien können nicht transferiert werden
  - passwortgeschützte Dateien
  - verschlüsselte Dateien
  - ausführbare Datei (z.B. \*.exe)
  - Programmdateien (z.B. \*.dll)
  - geöffnete Dateien (vor Transfer Dokumente speichern und schließen)
  - geteilte Archive (z.B. \*.7z, \*.7z.001, \*.7z.002, ...)
  - Dateien mit überlangen Dateinamen/Dateipfaden (> 248 Zeichen)
- Enthalten Archivdateien (z.B. \*.zip, \*.rar, \*.7z) einzelne Dateien, deren Format nicht f
  ür eine Übertragung akzeptiert wird, wird die gesamte Archivdatei zur
  ückgewiesen.
  - Inhalt des Archivs auf unzulässige Formate prüfen (s.o.)
  - "versteckte Dateien" bzw. "ausgeblendete Elemente" anzeigen lassen
- Dateien mit identischen Dateinamen
  - Duplikate werden beim Upload nicht berücksichtigt (auch dann, wenn nur der Name, nicht jedoch der Inhalt identisch ist).

Benötigen Sie darüber hinaus die Unterstützung unseres Supports, wenden Sie sich bitte zunächst an Ihre zuständige Prüferin/ Ihren zuständigen Prüfer, die/der Ihnen weiterhelfen könnte. Für weitere Supportmaßnahmen wird das vollständig ausgefüllte Supportformular benötigt, welches in der Web-Anwendung FinDrive-RLP verlinkt ist oder Ihnen durch die zuständige Prüferin/ den zuständigen Prüfer zur Verfügung gestellt werden kann.

# Herausgeber

Landesamt für Steuern Ferdinand-Sauerbruch-Str. 17 56073 Koblenz

 Telefon:
 (0261) 4932-0

 Fax:
 (0261) 4932-36740

 E-Mail:
 Poststelle@lfst.fin-rlp.de